## Q:公務人員取得磨課師 MOOCs 學習時數操作流程示範說明 A:

一、 於公務園<sup>⁺</sup>學習平臺首頁點選「磨課師 MOOCs」

(https://elearn.hrd.gov.tw/)

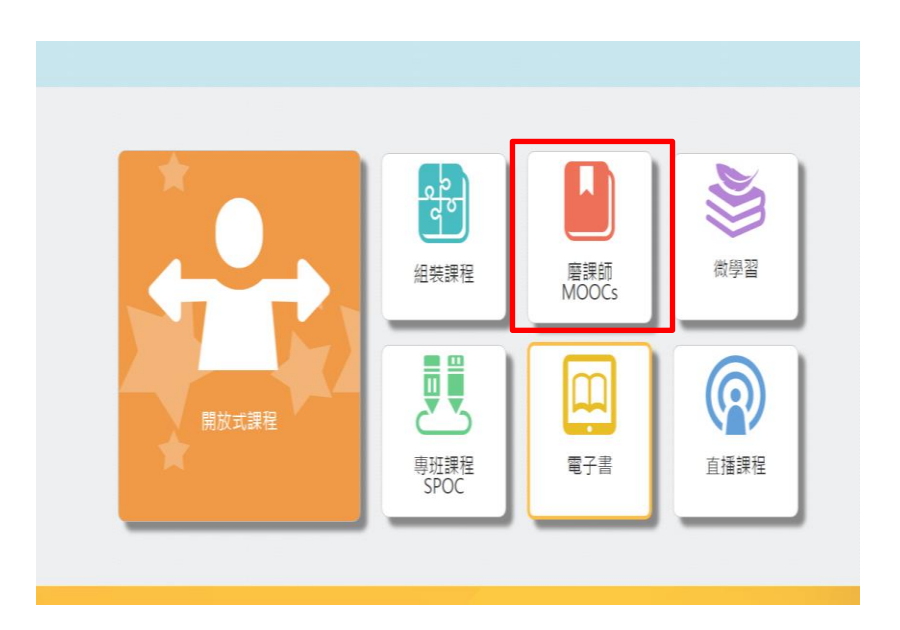

二、進入磨課師(MOOCs)專區推薦課程頁面點選開課中(有時數)課 程或自學課程(無時數)。

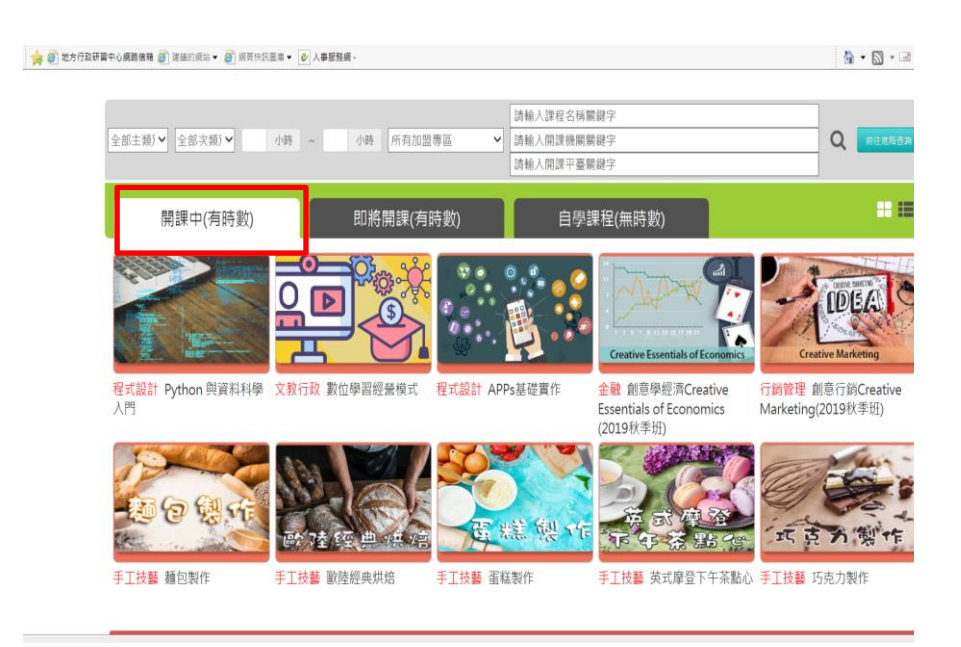

三、選擇欲選讀課程,點選"上課去",將導引至實際學習平台, 請依頁面指示,進行課程選讀。

| <b>。</b> 等衣務園 <sup>+</sup> 學習平臺 | :::∰ 回首頁   ④ 個人專區 ▼                                ● 簡易操作說明   下載課程總表<br>屬於平臺   網站導覽   常見問題   下載專區   公共論壇     加證機屬 ▼ |
|---------------------------------|----------------------------------------------------------------------------------------------------|
| 首頁>MOOCs<br>二                   |                                                                                                    |
|                                 | 與老共舞·高齡照護基本概念                                                                                                    |
| 與老共舞                            | 戰名期間:從 2019-08-12 到 2020-12-31<br>上課期間:從 2019-08-12 到 2020-12-31                                                    |
| Rotary 🛞                        | ☆☆☆☆☆ ◎營<br>上課去                                                                                                    |
| 課程介紹認證時數                        | 副 學員推薦                                                                                                    |

四、1. 點選"「報名學習」鍵或登入/註冊"

| ★首頁 所有課程 合作权师 最新記题 個人簽認。 緊體中文(h, m)。                                                                                                    | 常長末登入・(登人塚註冊)                                                                              |
|----------------------------------------------------------------------------------------------------|--------------------------------------------------------------------------------------------|
| 與老共舞<br>與老共舞-高齡照護基本概念<br>對師·成智慧理部<br>SHARMOX 主题時                                                                                             | 2019/08/12 - 2020/12/1<br>7小時/7週(已經開始)                                                     |
|                                                                                                    |                                                                                            |
| ◆損災<br>本原程為重要用支払無社、成大製洗料成功大學属手合作之素的印服要用其相約第一起課程。由在51<br>老心型程→和社会化規模員・成何用與非要要通。以及其的印服用其違題、提供記載、老人店市・安                                         | 現意知道人員樂解意動印度服装本概念:<br>字書板名:豊任印度                                                            |
| ✿頻要<br>素原及重要素支持細に、低大糖原則成為水學課手会作之素與經過要要原的第一些原理、由在5%<br>老心微型、時間老仁能將角、如何與與對書業者。以及與解描單的有之識種、提供定者、老人亦将、安<br>個一個一個一個一個一個一個一個一個一個一個一個一個一個一個一個一個一個一個 | 現象細議人現象就乘動協議亦成会:<br>学者成 : 重日始選<br>現金 : 馬田信 現 : 馬田信 現 : 「「「」」」」」」「「」」」」」」」」」」」」」」」」」」」」」」」」 |
| ◆頻要<br>非常在油量素素及於時後:成才製造具成功才學業手合作之类都能量要用等值的第一素質量,由在分類<br>老心型量,中能完全的成果,成別需要都是裏通,以及素的能量在用之違意,提示定量,老人系有:完<br>/////////////////////////////////// | 現意時選人現態就真的保護支 板会:<br>- 要求怒・登 55度<br>- 単位の意味のないない いいいいいいいいいいいいいいいいいいいいいいいいいいいいいいいいい         |

 若您尚非該 MOOCs 平台會員,需先註冊成為會員後才能登入學 習;已是會員者,直接輸入註冊會員之"電子郵件信箱"及" 密碼"後,點登入

|                                              | F 🔊 🖓                                                                 |
|----------------------------------------------|-----------------------------------------------------------------------|
| ▶首頁 所有罪稅 合作伙伴 最新動感 個人資訊・ 繁體中文(hītan)         | * 参照大型                                                                |
| 返回這個網站嗎?                                     | 您第一次來訪嗎?                                                              |
| 講使用您的鄉發和空碼進行整人<br>(您的邀閱器处須数數 Cookies 功能) (?) | 您好!如果您点未申請根號,為了她完整使用本處比讓每,您需要先花一兩分鐵時間申請一個<br>新感號,                     |
| 電子郵件信箱                                       | 申請帳號請依下列步驟進行:                                                         |
| 2番                                           | 1. 講於中講新幅號表單中離入個人相關實料。                                                |
|                                              | <ol> <li>一封電子部件重立時寄送到您即借箱中。</li> <li>講取您約電子部件,點按信件中的網址連結。</li> </ol>  |
|                                              | <ol> <li>您的帳號將得到確認,並且立刻登入本網站。</li> <li>然後,議職獲您想要參加的課程。</li> </ol>     |
| こ記憶読成回帰職!                                    | <ol> <li>從此,但只要職人個人的鄉號與回碼(在左還的表單中),就可以進人任何一個仍已選修<br/>的課程中。</li> </ol> |
| 其他登入方式                                       | 中請一個新規號                                                               |
| 重要公告                                         |                                                                       |
|                                              |                                                                       |

3. 以會員身份登入點選"進入課程",即可依課程進度上課

| 音相 國 龙 |                                     |                                          | 6           |
|--------|-------------------------------------|------------------------------------------|-------------|
| 脅首頁    | 新有課程 合作伙伴 最新動態 個人童調 * 繁煌中文(四_144) * |                                          | 您以普小珍登入 (登出 |
| 與老     | 國立成功大學<br>與老共舞-高齡照護基本概念<br>教師:成醫護理部 | 2019/08/12 ~ 2020/12/31<br>7小時/7週 (已經開始) | 進入課程        |
| kas    | ☆糖人員MOOC 生活五味                       |                                          |             |

五、 線上登打「公務人員 MOOCs 終身時數登記表」(詳<u>「公務人員取</u> 得 MOOCs 學習時數說明」)。

公務人員於各 MOOCs 平台註冊並選擇本專區推薦的課程後,請 在此<u>線上</u>進行公務人員終身學習時數資料登打。完成各課程修 課條件之公務人員,且符合公務人員終身學習時數規定者,可 取得研習時數。

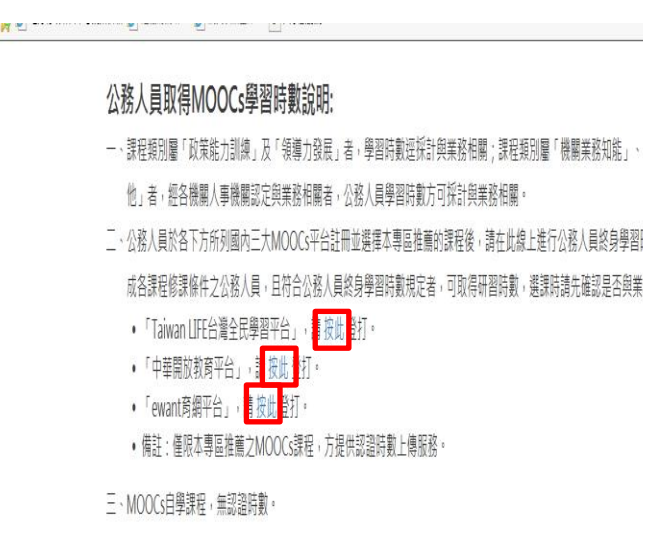

六、登記表填寫個人基本資料及勾選選修的課程名稱(每選一門課 程需填寫一次)

| (2)地方行政研留中心網路債務 (3) 建煤的用品 • (2)                                                                                  | 1 前間使用調道 -                                                                                                    | 🏠 • 🖾 - 🖃 🖷 • 胡耳(P) •                                                                                                    |
|----------------------------------------------------------------------------------------------------|----------------------------------------------------------------------------------------------------|----------------------------------------------------------------------------------------------------|
|                                                                                                    | 中国の日本の日本の日本の日本の日本の日本の日本の日本の日本の日本の日本の日本の日本の                                                                                                    |                                                                                                    |
|                                                                                                    | ○ 完全同應並願解                                                                                                    |                                                                                                    |
|                                                                                                    |                                                                                                    |                                                                                                    |
| i                                                                                                    | 真實姓名 *                                                                                                    |                                                                                                    |
| 1)<br>18(7) 編編(1) 始高(M) 和約豊富(M) 工具(T) 取得<br>6) 元方行政評論中の創始情報(1) (2005)(2014年)<br>6) 元方行政評論中の創始情報(1) (2015)(2014年) | 與實姓名*                                                                                                    | 强,□ - □ 梁 ・ ###0,<br>第自行输入課名) *                                                                                                    |
| KO 4840 8500 RDRZ(A IRO 85<br>€ 255278+0#840 € RADSA €                                                           | P0<br>P1 ■用中が加速率・ (e) 人業準務時・<br>已選修之探討MOOCs課程名稱(每週一門環境寫一次;若課程已下架課<br>○ 走近故宮國寶:會心不遠中國書畫—赵祁不涵                                                                                                    | िक• ☐ • व क • ##0•<br>自行輸入課名) *                                                                                                    |
| 0) #800 8500 ED#20 IM() 85<br>() 2752#2+0#248() 88088 + ()                                                       | 90<br>1) 単語の記憶車 ◆ (▲人本華知道・<br>已選修之採計MOOCS課程名稱(毎週一門需填寫一次;若課程已下架語<br>○ 走近故宮臨資: 会心不遠中國書畫一起都不雜<br>○ 走近故宮臨資: 紙資載總古祖、檔案、與圖                                                                                                    |                                                                                                    |
| ил мяно мясл вояван ()яновы - (                                                                                  | 現實姓名*                                                                                                    | № • 四 • ☞ ⊕ • ##//><br>信行輸入課名)*                                                                                                    |
| 107 編稿(1) 始高(4) 和58萬葉(4) 正元(7) 和第<br>《 元万元於著葉中心構成編 《) 第編の形式 • 《                                                  | 具質姓名*                                                                                                    | ◎ • ◎ • ☞ ♣ • ##0•<br>1自行輸入課名) *                                                                                                    |
| 107 編編() 始高の 取り発展(A) 工用() 取得<br>愛 思力行政改善中心構成編 () 加加の対応・ ()                                                       | 與實姓名* ○ ● ● ● ● ● ● ● ● ● ● ● ● ● ● ● ● ● ● ●                                                                                                    |                                                                                                    |
| 80 編編の 始先の 知力意定の 工作の 取得<br>変 元力力定可至今の美術編集 (1) 2000年2 - (2                                                        | 項責姓名*   2) 周期時以還書・② 人平繁聚県・   ごごがかご課題・② 人平繁聚県・   ごごがなご問題: 他へて途・中間渡書一気応不知   2. 近近な回閲算: 近天戦略主告紙、檔案、 周囲   2. 近近な回閲算: 秋天戦争玉器的故事   2. 近近な回閲算: 清売ら化 特徴的故事   2. 近近な回閲算: 清売ら化 特徴的故事   3. 近近な回閲算: 清売ら化 特徴的故事   3. 近近な回閲算: 清売ら化 特徴的故事   3. 近な回閲算: 清売ら化 特徴的故事   4. 近な回閲算: 清売ら化 特徴的故事   4. 近な回閲算: 清売ら化 特徴的故事   4. 近次回閲算: 清売ら化 特徴的故事   4. 近次回閲算: 清売ら化 特徴的故事   4. 近次回閲算: 小売らの「考売」)                                   | े के • ⊠ • वि के • व्यक्त• • व्यक्त• • व्यक |
| 10) 編集(1) 参考(4) 知志者(4) 工具(1) 取得<br>②) 定力行政府第年40編集集(2) 主由の前出 - ④                                                  |                                                                                                    | 盘。◎ ☞ ● ###P>・<br>目行输入課名)*                                                                                                    |
| () 4460) 9500 55555(4) IA() 555<br>() 25552前第40前第38 () 225534 - ()                                               |                                                                                                    | ि • □ • □ ⊕ • ##0•<br>1自行輸入課名) *                                                                                                    |
| )<br>20) 単単印 単元の 元の元変(4) エスワ 元の<br>② 二カラ元元第二十一の第二章 ④ 単正の元二 - ④                                                   |                                                                                                    | ि • □ • □ ⊕ • ##0•<br>1自行輸入課名) *                                                                                                    |
| (2) 単幅(1) 9月(4) 1月(5) 1月<br>(2) 王大与臣府第十の親弟弟弟(2) 王元の所以。 (3<br>(1) 二十一一一一一一一一一一一一一一一一一一一一一一一一一一一一一一一一一一一一          | 90<br>1) 単新時以温事・ (2) 人車要知得・<br>ご送信を注解計MOOCs課程名稿(毎週一門需填寫一次;若課程已下架課<br>ご 走近故宮間算: 他心不違中個農畫一起却不潮<br>ご 走近故宮間算: 紙類載整古祖、檔案、興團<br>正近故宮間算: 紙類載整古祖、檔案、興團<br>正近故宮間算: 紙類載整古祖、檔案、興團<br>正近故宮間算: 紙類載整古祖、檔案、興團<br>正近故宮間算: 紙類載整古祖、檔案、興團<br>正近故宮間算: 批算軟化、物湯的故事<br>正近故宮間算: 批算軟化、物湯的故事<br>正近故宮間算: 批算軟化、物湯的故事<br>正近故宮間算: 批算軟化、相對的故事<br>正近故宮間算: 批算軟化、相對的故事<br>正式中的機關人料(2019看季班)<br>二 本得學(2019看季班)<br>二 中尊機與生活的奇以版程(2019要季班) | ि • □ • □ ⊕ • ##0•<br>19行输入課名) *                                                                                                    |

七、完成閱讀及通過課程者,由各 MOOCs 平臺於課程結束後1個月內

上傳認證時數,公務人員取得終身學習時數。